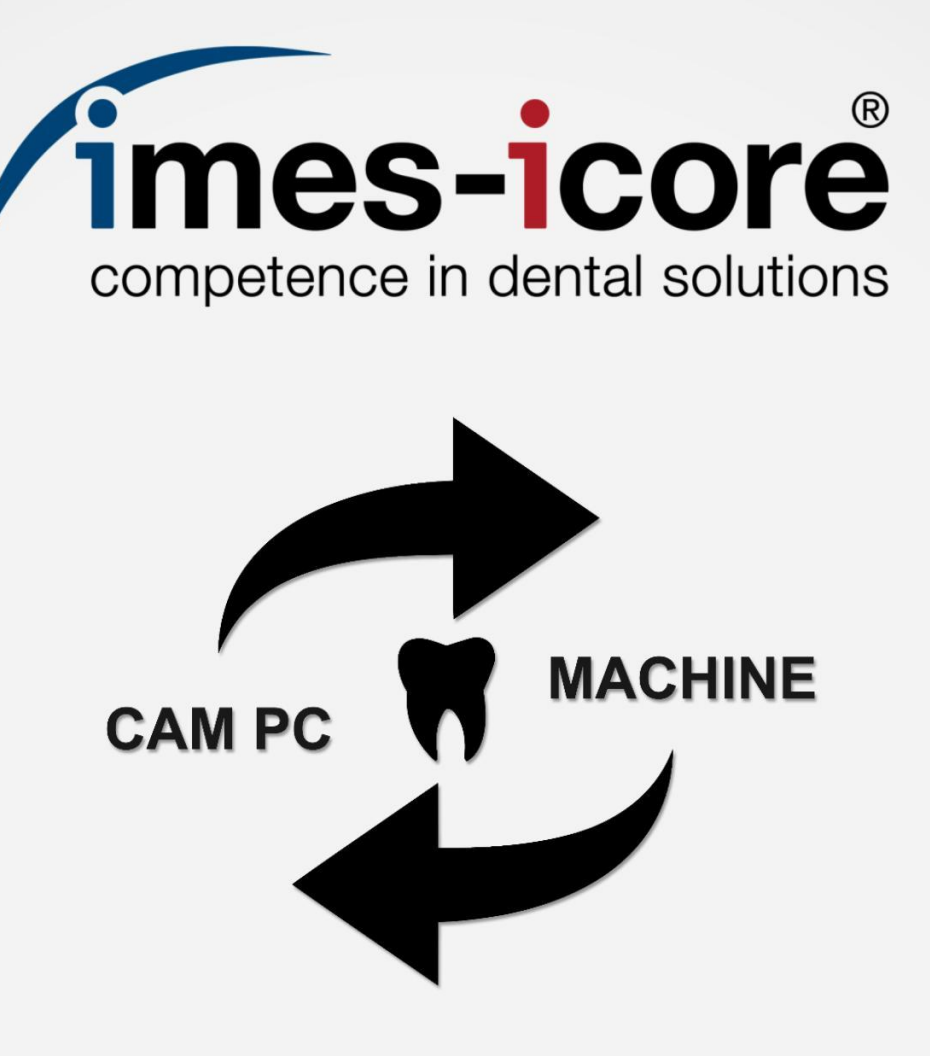

# **Brief Instruction | Kurzanleitung**

CORiTEC 150i

Set-up Network & CAM PC | Netzwerk & CAM PC-Einrichtung

| Information   Informationen                                                           | . 1 |
|---------------------------------------------------------------------------------------|-----|
| Introduction   Einleitung                                                             | . 1 |
| Requirements   Voraussetzungen                                                        | . 1 |
| Copyright   Urheberschutz                                                             | . 2 |
| Trademark protection   Markenschutz                                                   | . 2 |
| Customer Service   Kundenservice                                                      | . 2 |
| Safety   Sicherheit                                                                   | . 3 |
| Personal requirements   Personalanforderungen                                         | . 3 |
| Personal protective equipment   Persönliche Schutzausrüstung                          | . 3 |
| Work area for commissioning work   Arbeitsbereich für<br>Inbetriebnahmearbeiten       | 3   |
| Safety instructions   Sicherheitshinweise                                             | . 4 |
| Preparative steps   Vorbereitende Schritte                                            | . 6 |
| Transport, installation and commissioning   Transport, Aufstellung und Inbetriebnahme | 6   |

| Network set-up CAM PC   Netzwerkeinrichtung CAM PC                              | 7          |
|---------------------------------------------------------------------------------|------------|
| Create network user   Netzwerkbenutzer anlegen                                  | 7          |
| Share CAM output folder in the network   CAM Ausgabeordner im Netz freigeben    | werk<br>12 |
| Network set-up CORiTEC system   Netzwerkeinrichtung CORiTEC System              | 16         |
| CORiTEC system with SmartControl V2.0   CORiTEC System mit<br>SmartControl V2.0 | 16         |

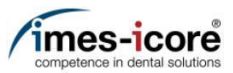

# Information | Informationen

#### Introduction | Einleitung

The contents of this Brief instruction are intended exclusively for trading partners of imes-icore GmbH. A spreading of the guidance to third is forbidden!

Die Inhalte dieser Kurzanleitung richten sich ausschließlich an Handelspartner der imes-icore GmbH. Ein Weitergeben der Anleitung an Dritte ist ausdrücklich untersagt!

#### Requirements | Voraussetzungen

The following prerequisites must be ensured in order to carry out the contents of the Brief Instruction:

- The acting person must have received a dealer training by imes-icore GmbH!
- Use suitable personal protective equipment!
- All contents of the included documents (operating manuals, accessories, etc.) must be read and understood!

Folgende Voraussetzungen müssen zur Durchführung der Inhalte der Kurzanleitung gewährleistet sein:

- Die handelnde Person muss eine Händlerschulung durch die imes-icore GmbH erhalten haben!
- Es ist geeignete persönliche Schutzausrüstung zu verwenden!
- Alle Inhalte der im Lieferumfang enthaltenen Dokumente (Betriebsanleitungen, Zubehörteile etc.) müssen gelesen und verstanden worden sein!

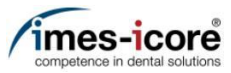

## Copyright | Urheberschutz

The contents of this Brief instruction are copyright protected and are the intellectual property of imes-icore GmbH. Usage of this content is only permissible of using the machine. Any use outside of this is prohibited without the express written permission of the manufacturer. All rights, also those of translation, are reserved.

Die Inhalte dieser Kurzanleitung sind urheberrechtlich geschützt und geistiges Eigentum der imes-icore GmbH. Die Verwendung der Inhalte ist im Rahmen der Nutzung der Maschine zulässig. Eine darüberhinausgehende Verwendung ist ohne schriftliche Genehmigung des Herstellers nicht gestattet. Alle Rechte, auch die der Übersetzung, vorbehalten.

## Trademark protection | Markenschutz

All rights to product, company and brand names or third-party rights in this operating manual belong to the respective company or holder, regardless of their form, and are subject to international copyright and trademark laws. Individual labelling has been omitted from this Brief instruction. imes-icore® is a legally protected trademark according to section 4 no.1 MarkenG (trademark law).

Alle Rechte an Produktnamen, Unternehmensnamen, Markennamen oder von Drittparteien unabhängig der Formatierung in dieser Gebrauchsanleitung sind Eigentum des jeweiligen Unternehmens oder Inhabers und unterliegen einem internationalen urheber- und markenrechtlichen Schutz. In dieser Kurzanleitung wird auf eine individuelle Kennzeichnung verzichtet. imes-icore® ist eine nach § 4 Nr.1 MarkenG (Markengesetz) eingetragene und rechtlich geschützte Marke.

## Customer Service | Kundenservice

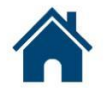

imes-icore GmbH | Im Leibolzgraben 16 | D-36132 Eiterfeld

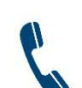

+49 (0) 6672 898-469

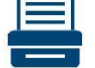

+49 (0) 6672 898-223

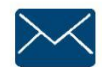

support@imes-icore.de

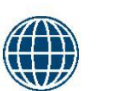

www.imes-icore.de

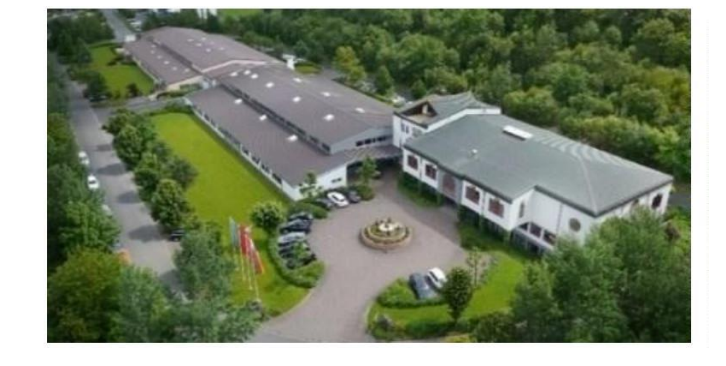

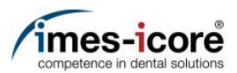

# Safety | Sicherheit

#### Personal requirements | Personalanforderungen

The acting person must have received a dealer training by imes-icore GmbH!

Die handelnde Person muss eine Händlerschulung durch die imes-icore GmbH erhalten haben!

## Personal protective equipment | Persönliche Schutzausrüstung

Protective work clothing, protective gloves, safety footwear, respiratory protection, safety goggles.

Arbeitsschutzkleidung, Schutzhandschuhe, Sicherheitsschuhe, Atemschutz, Schutzbrille.

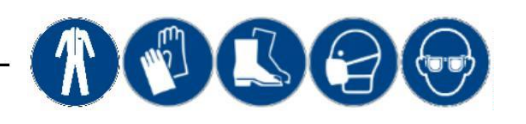

#### Work area for commissioning work | Arbeitsbereich für Inbetriebnahmearbeiten

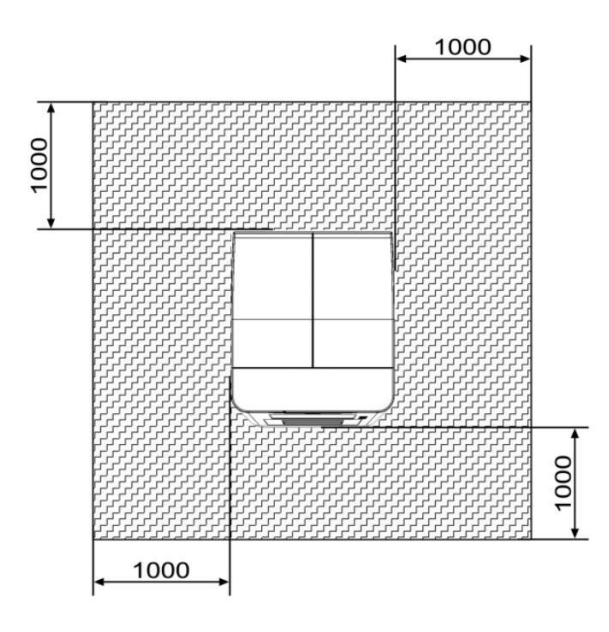

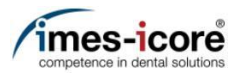

# Safety instructions | Sicherheitshinweise

|                 | Danger to life due to improper commissioning, handling, repair or maintenance!                                                                                                    |  |  |  |  |  |  |
|-----------------|----------------------------------------------------------------------------------------------------|--|--|--|--|--|--|
|                 | <ul> <li>Improper commissioning, handling, repair or maintenance will result in death, life-threatening injuries or serious damage to the machine!</li> <li>Work on or with the machine must be carried out by qualified and trained personnel!</li> <li>Work on or with the machine must always be carried out strictly in accordance with the manufacturer's documentation!</li> <li>Only use original spare parts from the machine manufacturer</li> <li>Always wear suitable personal protective equipment according to the work to be carried out!</li> </ul>                                         |  |  |  |  |  |  |
| <b>A</b> GEFAHR | Lebensgefahr durch unsachgemäße Inbetriebnahme, Handhabung, Reparatur oder Wartung!                                                                                                    |  |  |  |  |  |  |
|                 | <ul> <li>Eine unsachgemäße Inbetriebnahme, Handhabung, Reparatur oder Wartung führt zum Tod, zu lebensgefährlichen Verletzungen oder zu schwerwiegenden Sachschäden an der Maschine!</li> <li>Arbeiten an oder mit der Maschine müssen durch qualifiziertes und dafür ausgebildetes Fachpersonal erfolgen!</li> <li>Arbeiten an oder mit der Maschine müssen stets strikt nach Herstellerdokumentation erfolgen!</li> <li>Nur original Ersatzteile des Maschinenherstellers verwenden!</li> <li>Immer geeignete persönliche Schutzausrüstung, entsprechend der durchzuführenden Arbeit, tragen!</li> </ul> |  |  |  |  |  |  |
|                 |                                                                                                    |  |  |  |  |  |  |
|                 | Danger to life due to electric shock!                                                                                                    |  |  |  |  |  |  |
|                 | Danger to life due to electric shock!         The machine has mains voltage! Touching live parts will result in death or serious injury due to electric shock!         All maintenance and repair work may only be carried out by qualified electricians!         All maintenance and repair work may only be carried out in currentless state of the machine!         Remove the power cord and wait a few minutes before you start work!                                                                                                    |  |  |  |  |  |  |
| A DANGER        | Danger to life due to electric shock!         The machine has mains voltage! Touching live parts will result in death or serious injury due to electric shock!         All maintenance and repair work may only be carried out by qualified electricians!         All maintenance and repair work may only be carried out in currentless state of the machine!         Remove the power cord and wait a few minutes before you start work!         Lebensgefahr durch elektrischen Stromschlag!                                                                                                    |  |  |  |  |  |  |

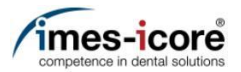

## AWARNING R

Risk of injury from rotating tools and moving axles!

Contact with moving parts of the machine can cause serious injury!

- Always be careful and follow the general safety rules!
- Never reach into moving machinery!
- Wear protection gloves!

#### **AWARNUNG** Verletzungsgefahr durch rotierende Werkzeuge und beweglichen Achsen!

Der Kontakt mit beweglichen Teilen der Maschine kann zu schweren Verletzungen führen!

- Stets vorsichtig sein und die allgemeinen Sicherheitsvorschriften beachten!
- Niemals in die laufende Maschine greifen!
- Sicherheitshandschuhe tragen!

#### **ACAUTION** Risk of injury by swarf!

Swarf in the machine may have sharp edges and cause deep lacerations!

- Clean the machine thoroughly, always before starting any work!
- Wear protection gloves and safety goggles!

#### **AVORSICHT** Verletzungsgefahr durch Späne!

Späne in der Maschine können scharfe Kanten haben und zu tiefen Schnittwunden führen!

- Vor dem Beginn jedweder Arbeiten die Maschine gründlich Reinigen.
- Tragen Sie Sicherheitshandschuhe und Schutzbrille!

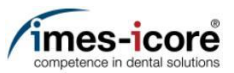

# Preparative steps | Vorbereitende Schritte

## Transport, installation and commissioning | Transport, Aufstellung und Inbetriebnahme

Transport, installation and commissioning of the machine according to the operating manual! Observe the warning and safety instructions in the operating manual!

Transport, Aufstellung und Inbetriebnahme der Maschine nach Betriebsanleitung! Warn- und Sicherheitshinweise in der Betriebsanleitung beachten!

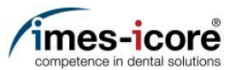

# Network set-up CAM PC | Netzwerkeinrichtung CAM PC

## Create network user | Netzwerkbenutzer anlegen

|                             | Computerverwaltung                                                                                                    |                                                         |                                                                                                 |              | _           | пх       | ]                                                                      |
|-----------------------------|----------------------------------------------------------------------------------------------------|---------------------------------------------------------|-------------------------------------------------------------------------------------------------|--------------|-------------|----------|------------------------------------------------------------------------|
| Apps upd Features           | Datei Aktion Ansicht ?                                                                                                   |                                                         |                                                                                                 |              |             | 1 0      |                                                                        |
| Apps und reactires          |                                                                                                    |                                                         |                                                                                                 |              |             |          |                                                                        |
| Mark Classes                | Computerverwaltung (Lokal)                                                                                               | Name Vollständiger Name                                 | Reschreihung                                                                                    |              | Aktionen    |          |                                                                        |
| Mobilitatscenter            | <ul> <li>V System</li> </ul>                                                                                             | Administrator                                           | Vordefiniertes Konto für die Verwal                                                             |              | Benutzer    |          |                                                                        |
| Energieoptionen             | <ul> <li>Aufgabenplanung</li> <li>Ereignisanzeige</li> <li>Freigegebene Ordner</li> <li>Kokale Benutzer und G</li> </ul> | 🗱 DefaultAcco<br>🕵 Gast<br>Iocadm Iokaler Administrator | Ein vom System verwaltetes Benut<br>Vordefiniertes Konto für Gastzugri<br>Iokaler Administrator |              | Weitere Akt | tionen 🕨 |                                                                        |
| Ereignisanzeige             | Benutzer<br>Gruppen<br>() Leistung                                                                                       | WDAGUtility                                             | Ein Benutzerkonto, das vom Syste                                                                |              |             |          |                                                                        |
| System                      | <ul> <li>Geräte-Manager</li> <li>Datenspeicher</li> <li>Datenträgerverwaltur</li> </ul>                                  | Neuer Benutzer.                                         |                                                                                                 |              |             |          | Pight click to the Windows Symbol                                      |
| Geräte-Manager              | > 🛅 Dienste und Anwendung                                                                                                | Neuer Benutzer                                          |                                                                                                 |              | ?           | ×        | →Computer Management                                                   |
| Netzwerkverbindungen        |                                                                                                    | Benutzername: icam                                      |                                                                                                 |              |             |          | →Local Users and groups<br>→Users                                      |
| Datenträgerverwaltung       |                                                                                                    | Vollständiger                                           |                                                                                                 |              |             |          | Right click to New User<br>Then take in all things like in the picture |
| Computerverwaltung          |                                                                                                    | Name:                                                   |                                                                                                 |              |             |          | (also look for the ticks)                                              |
| Windows PowerShell          |                                                                                                    | Beschreibung:                                           |                                                                                                 |              |             |          |                                                                        |
| Windows PowerShell (Admini  | s                                                                                                    | Kannuart                                                |                                                                                                 | = "imeSi     | 200-"       |          | Rechtsklick zu Windows Symbol<br>→Computerverwaltung                   |
|                             |                                                                                                    | Kennwort.                                               |                                                                                                 | - 111657     | 200-        |          | →Lokale Benutzer und Gruppen                                           |
| Task-Manager                |                                                                                                    | Kennwort bestätigen:                                    | •••••                                                                                           | = "imeS2     | 200-"       |          | →Benutzer                                                              |
| Einstellungen               |                                                                                                    | Reputzer muss Kenny                                     | wort hei der nächsten                                                                           | Anmeldung är | dem         |          | folgenden Felder und Harken setzen.                                    |
| Explorer                    |                                                                                                    | Benutzer kann Kennw                                     | vort nicht ändern                                                                               | annoidung ar | No Th       |          | Danach erstellen<br>Rechtsklick zu Windows Symbol                      |
| Suchen                      |                                                                                                    | ⊠ Kennwort läuft nie ab                                 | ]                                                                                               |              |             |          |                                                                        |
| Ausführen                   |                                                                                                    | □ Konto ist deaktiviert                                 |                                                                                                 |              |             |          |                                                                        |
| Herunterfahren oder abmelde | en >                                                                                                    |                                                         |                                                                                                 |              |             |          |                                                                        |
| Desktop                     |                                                                                                    | Hilfe                                                   | E                                                                                               | Erstellen    | Schlie      | ßen      |                                                                        |
|                             |                                                                                                    | LIIIe                                                   | L                                                                                               | LISTAIIAL    | Schlie      |          |                                                                        |

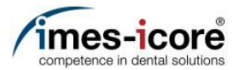

#### Share CAM output folder in the network | CAM Ausgabeordner im Netzwerk freigeben

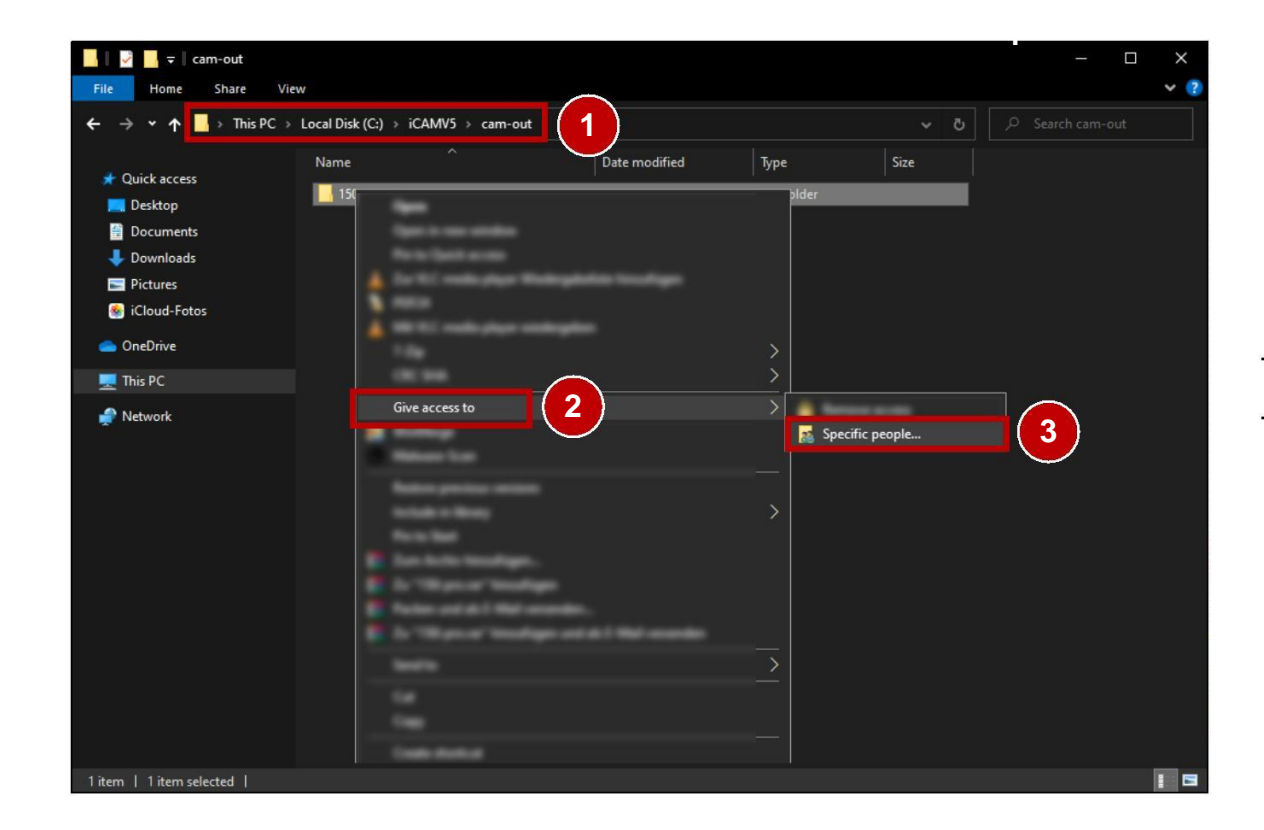

- 2. Navigate (2) to the CAM output folder.
- 3. Right-click on the folder to be shared in the network.
- 4. Open Give access to (2).
- 5. Press Specific people (3).
- Neues Windows®-Explorer-Fenster öffnen. (Windows®-Taste + E)
- 2. Zum CAM-Ausgabeordner Ordner navigieren (2).
- 3. Rechtsklick auf den Ordner der im Netzwerk freigegeben werden soll.
- 4. Zugriff gewähren auf (2) öffnen.
- 5. Bestimmte Person (3) betätigen!

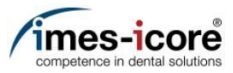

| ÷ | 2 Network access                                                                                                | - 1                       |        |                                                                                              |
|---|----------------------------------------------------------------------------------------------------|---------------------------|--------|----------------------------------------------------------------------------------------------|
|   | Choose people on your network to share with<br>Type a name and then click Add, or click the arrow to find someo | me.                       |        |                                                                                              |
| 1 | icam<br>Name                                                                                                    | ✓ Add<br>Permission Level | 2      | <ol> <li>Type icam into the drop-down field (1).</li> <li>Press Add (2).</li> </ol>          |
|   |                                                                                                    | Owner                     |        | <ol> <li>Im Drop-Down-Feld (1) icam eintippen.</li> <li>Hinzufügen (2) betätigen.</li> </ol> |
|   | I'm having trouble sharing                                                                                      |                           |        |                                                                                              |
|   |                                                                                                    | Share                     | Cancel |                                                                                              |

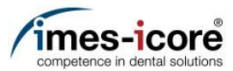

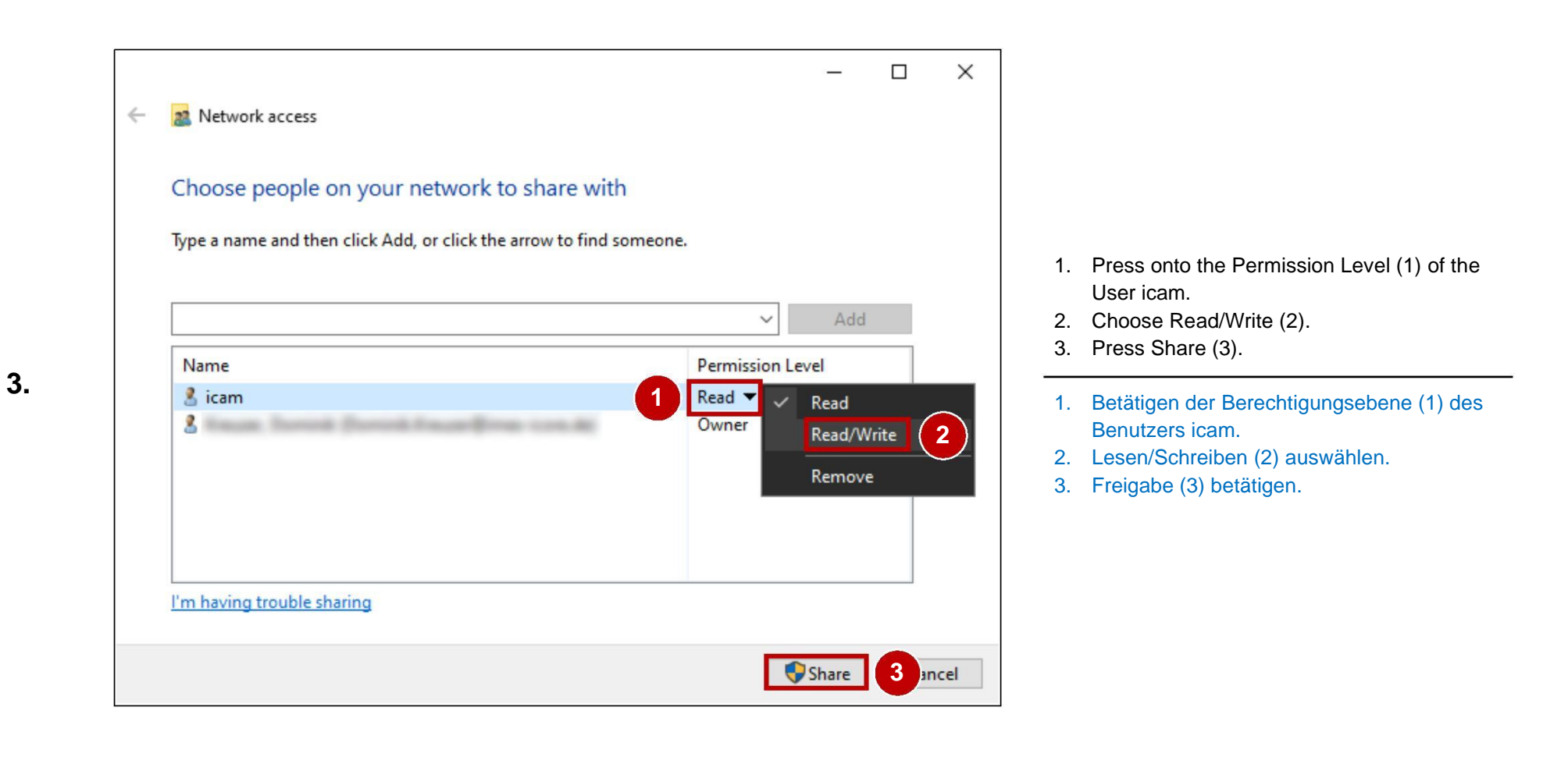

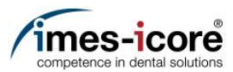

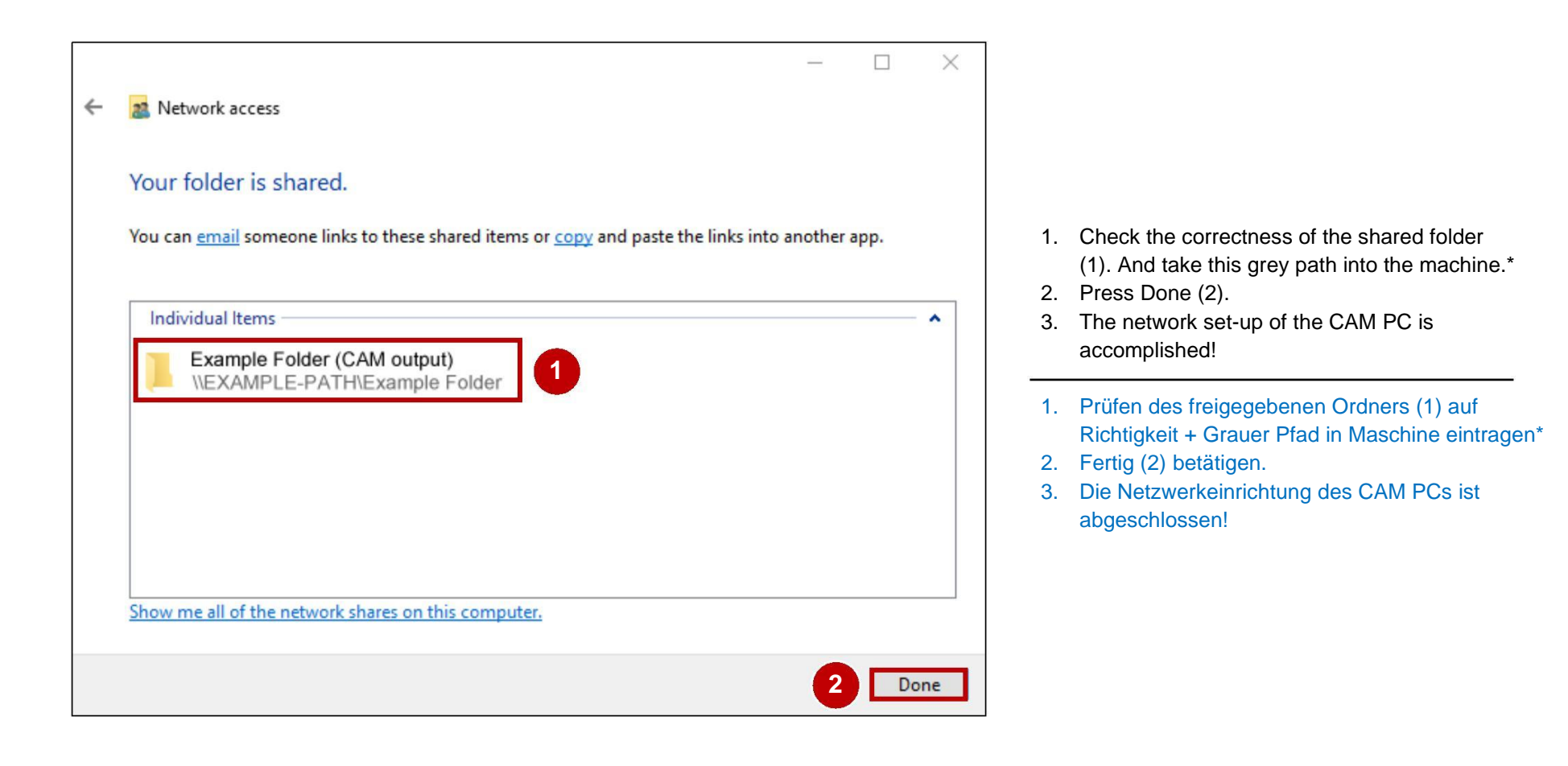

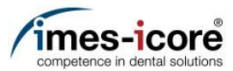

# Network set-up CORiTEC system | Netzwerkeinrichtung CORiTEC System

CORiTEC system with SmartControl V2.0 | CORiTEC System mit SmartControl V2.0

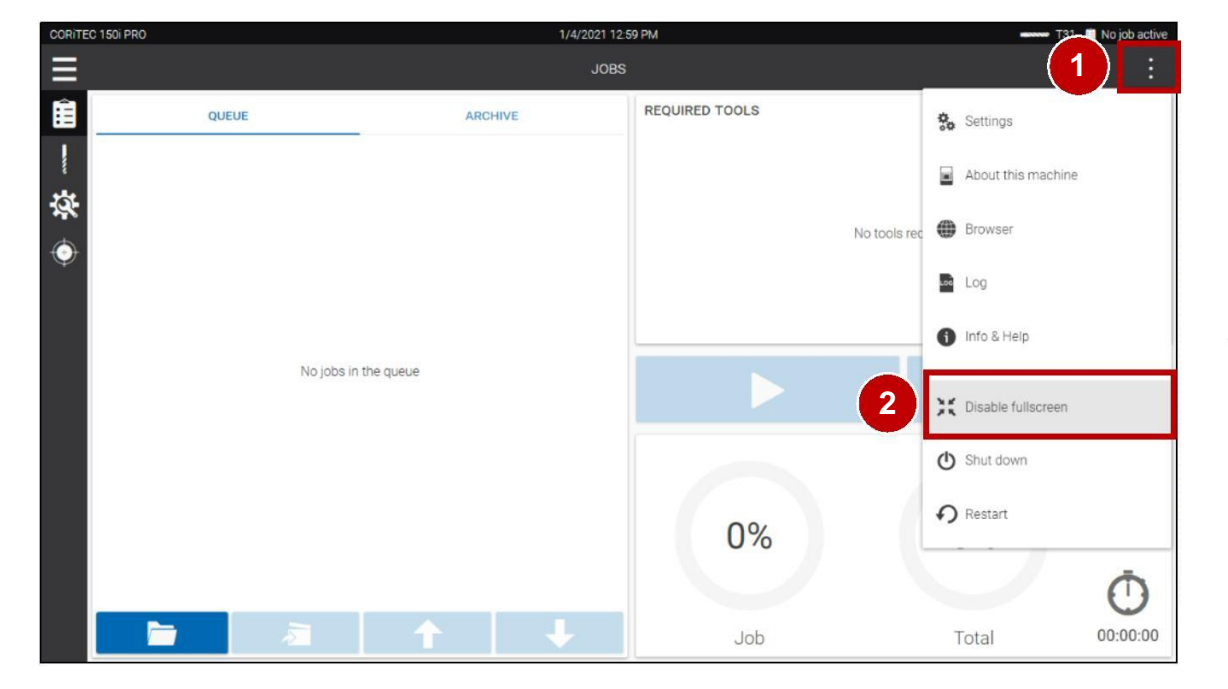

- 1. Switch on the machine at the main switch.
- 2. Wait until the Customer UI has completely booted.
- 3. Press the menu button (1).
- 4. Press Disable fullscreen (2).
- 1. Maschine am Hauptschalter einschalten.
- 2. Warten bis Kunden UI vollständig gebootet hat.
- 3. Menü-Taste (1) betätigen.
- 4. Vollbild deaktivieren (2) betätigen.

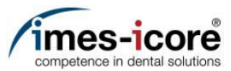

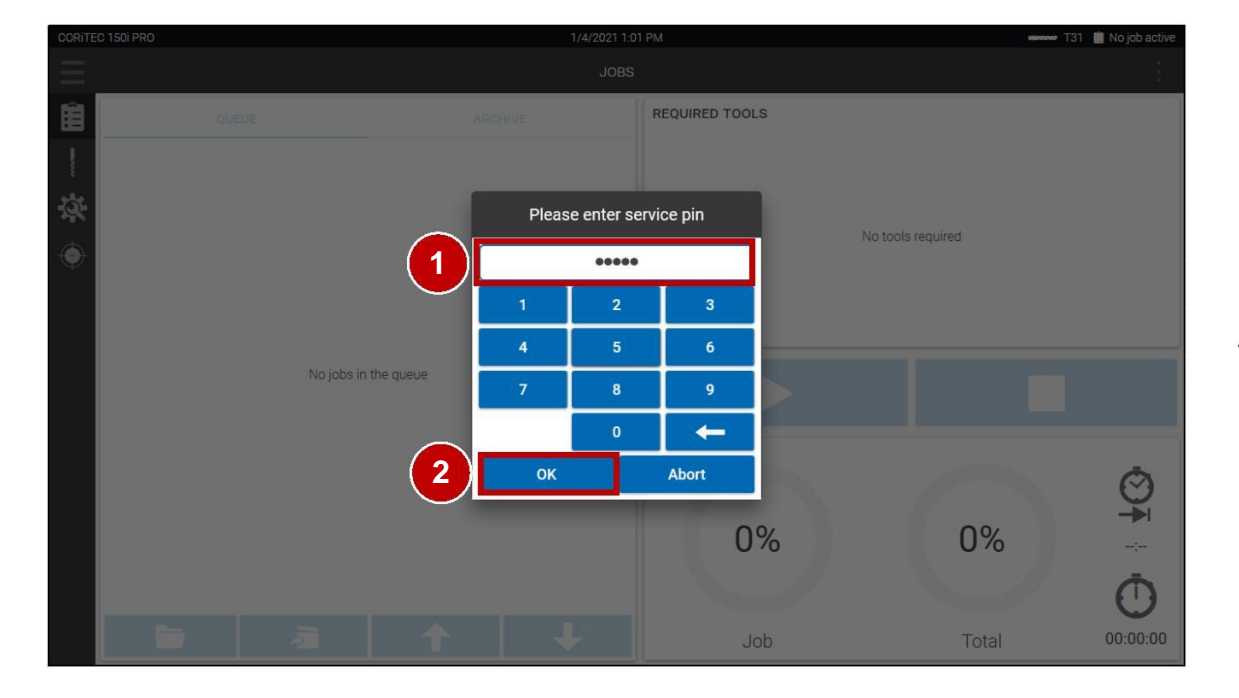

- Enter Password (1). (Note: To receive Password contact imesicore customer service!)
- 2. Press OK (2).
- Passwort eingeben (1). (Hinweis: imes-icore Kundenservice kontaktieren, um das Passwort zu erhalten!)
- 2. OK betätigen (2).

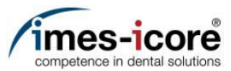

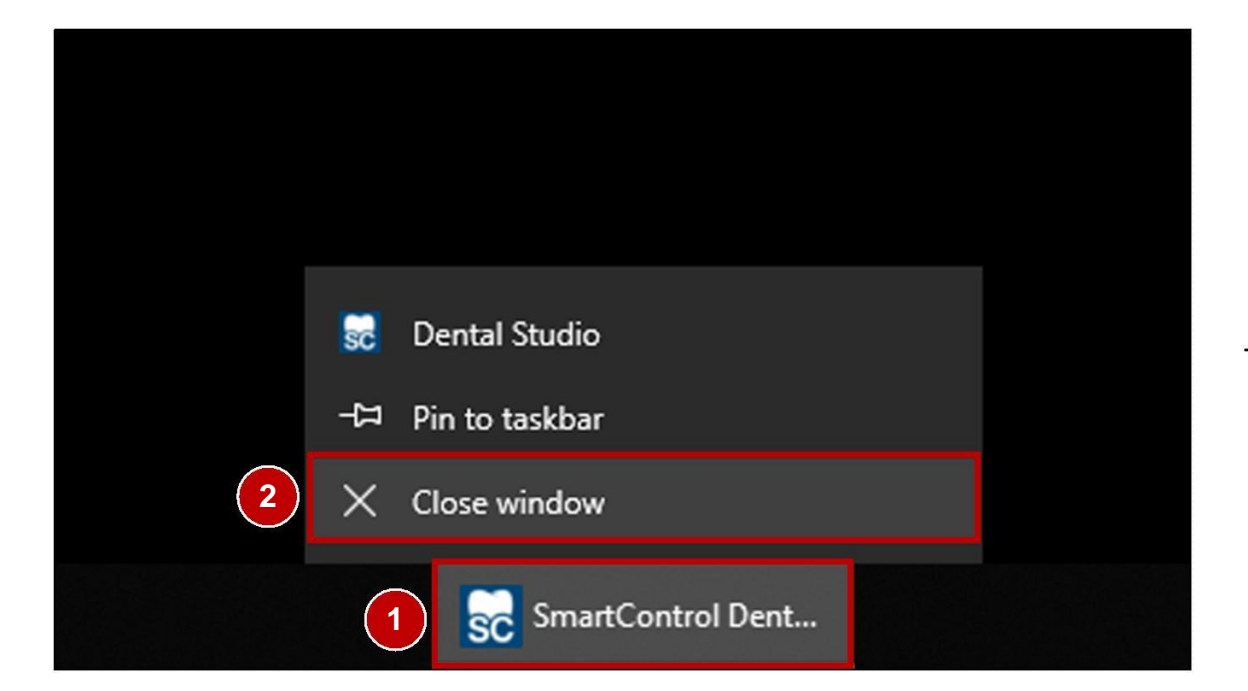

- 1. Press on and hold on the minimized SmartControl task (1) in the Taskbar to open the context menu.
- 2. Press Close window (2) to quit the Customer UI.
- 1. SmartControl Anwendung (1) betätigen und gedrückt halten, um das Kontextmenü zu öffnen.
- 2. Fenster schließen (2) betätigen, um die Kunden UI zu beenden.

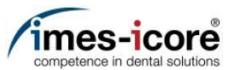

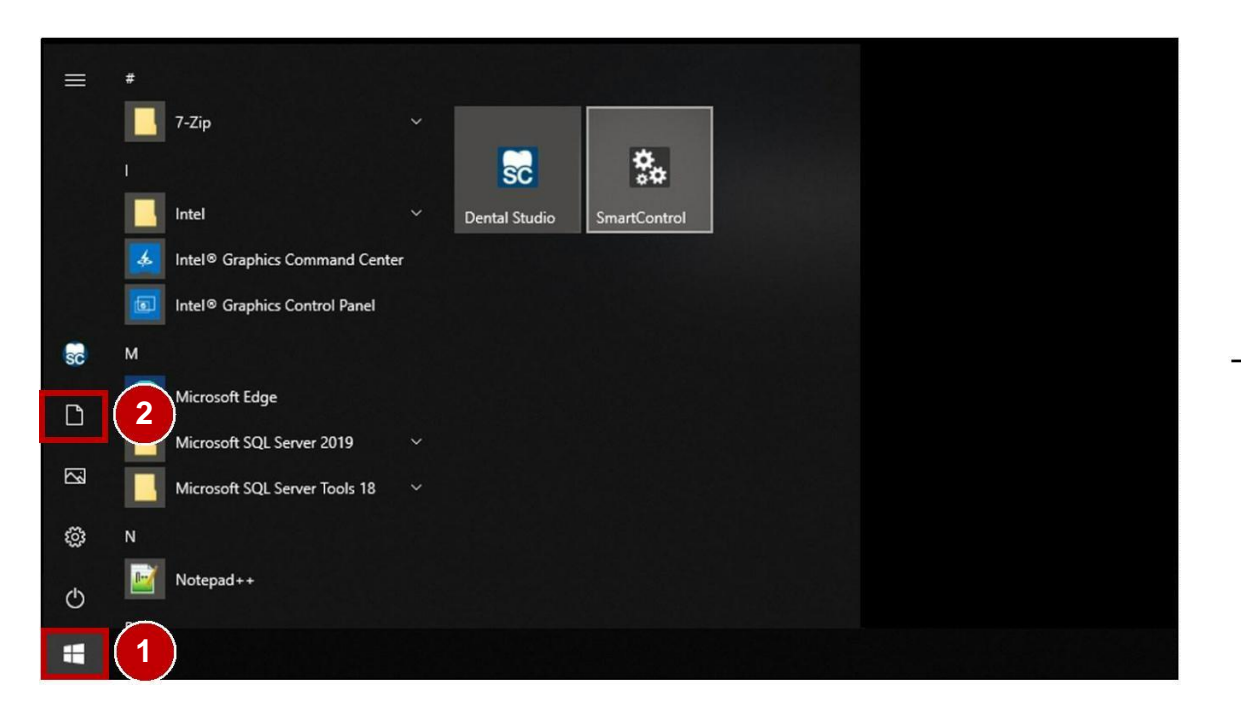

- 1. Press the Windows® Start button (1).
- 2. Press the Documents button (2) to open a Windows® Explorer window.
- 1. Windowse-Start-Taste (1) betätigen.
- 2. Schaltfläche Dokumente (2) betätigen, um ein Windows®-Explorer-Fenster zu öffnen.

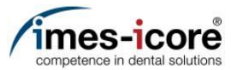

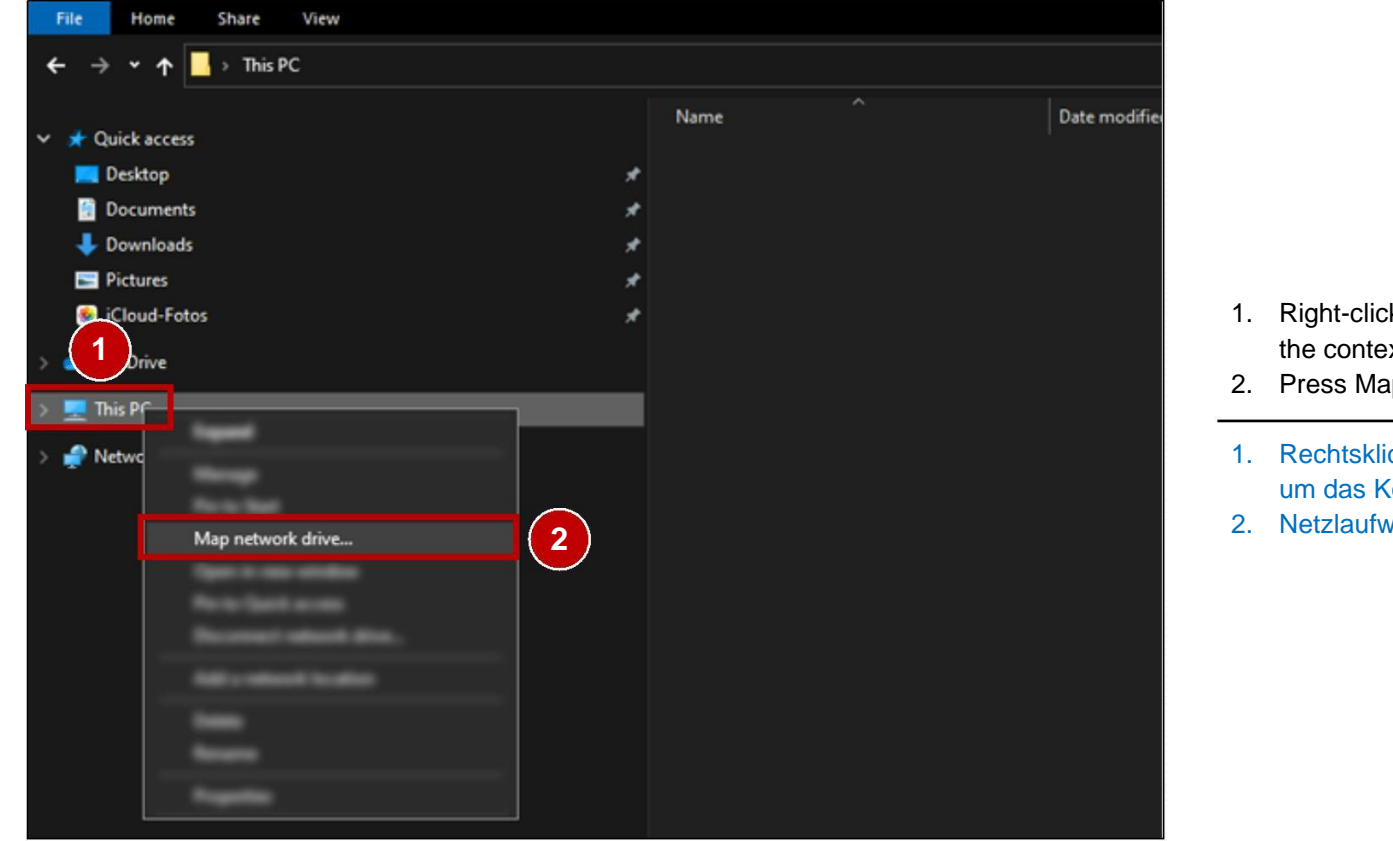

- 1. Right-click on the This PC tab (1) to open the context menu.
- 2. Press Map network drive... (2).
- 1. Rechtsklick auf den Reiter Dieser PC (1), um das Kontextmenü zu öffnen.
- 2. Netzlaufwerk verbinden... (2) betätigen.

Network set-up | Netzwerkeinrichtung

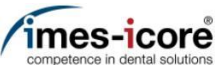

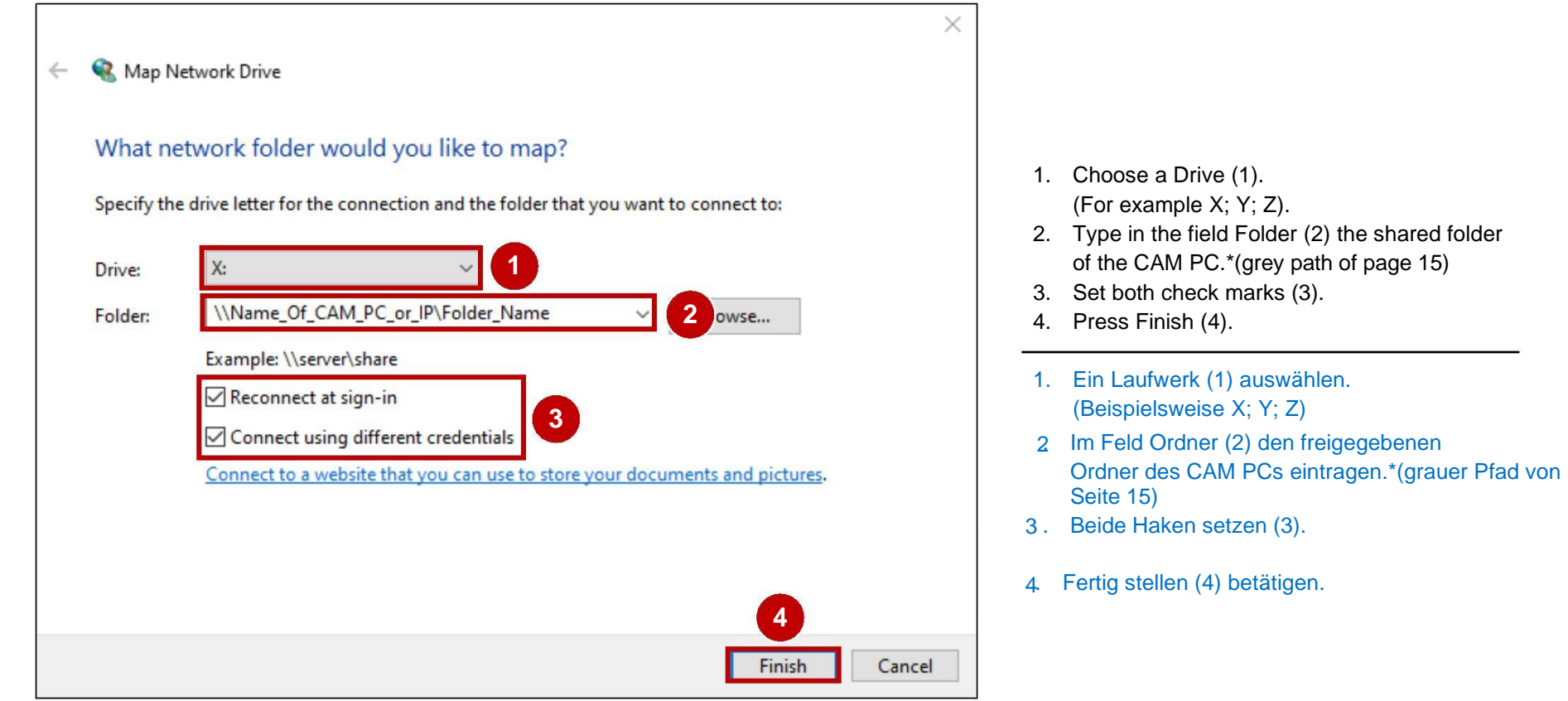

Alternatively also the IP address possible (find out under Windows Icon--> cmd-->ipconfig write in black field and press Enter under IPv4 address .....: Enter "xxx.xxx.xx" as a replacement for Name\_Of\_CAM-OR\_IP.

Alternativ auch die IP-Adresse möglich (herauszufinden unter Windows Symbol--> cmd-->ipconfig in schwarzes Feld schreiben und Enter drücken unter IPv4-Adresse .....: "xxx.xxx.xxx" als Ersatz für Name\_Of\_CAM-OR\_IP eingeben.

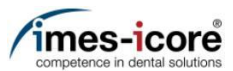

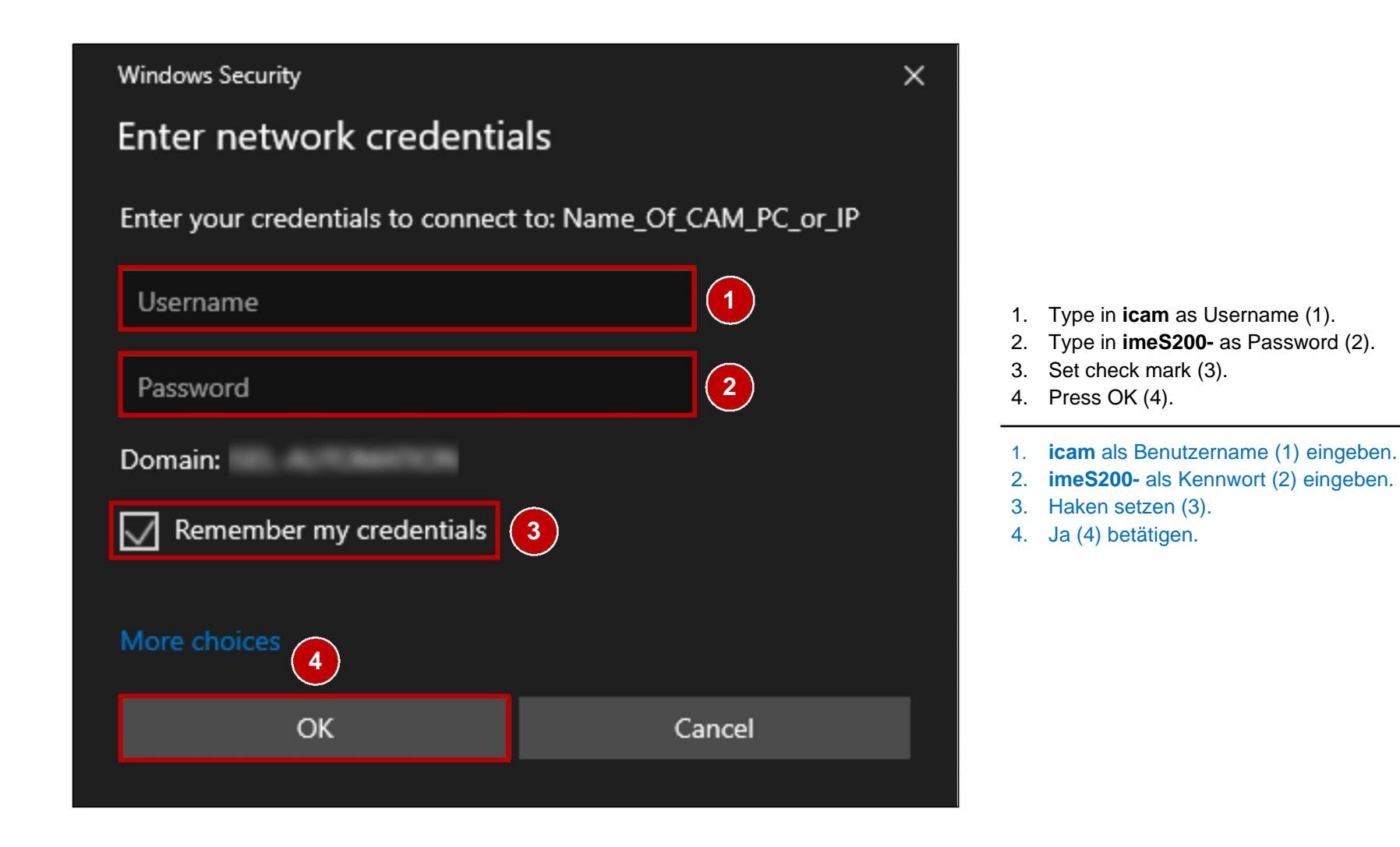

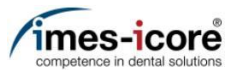

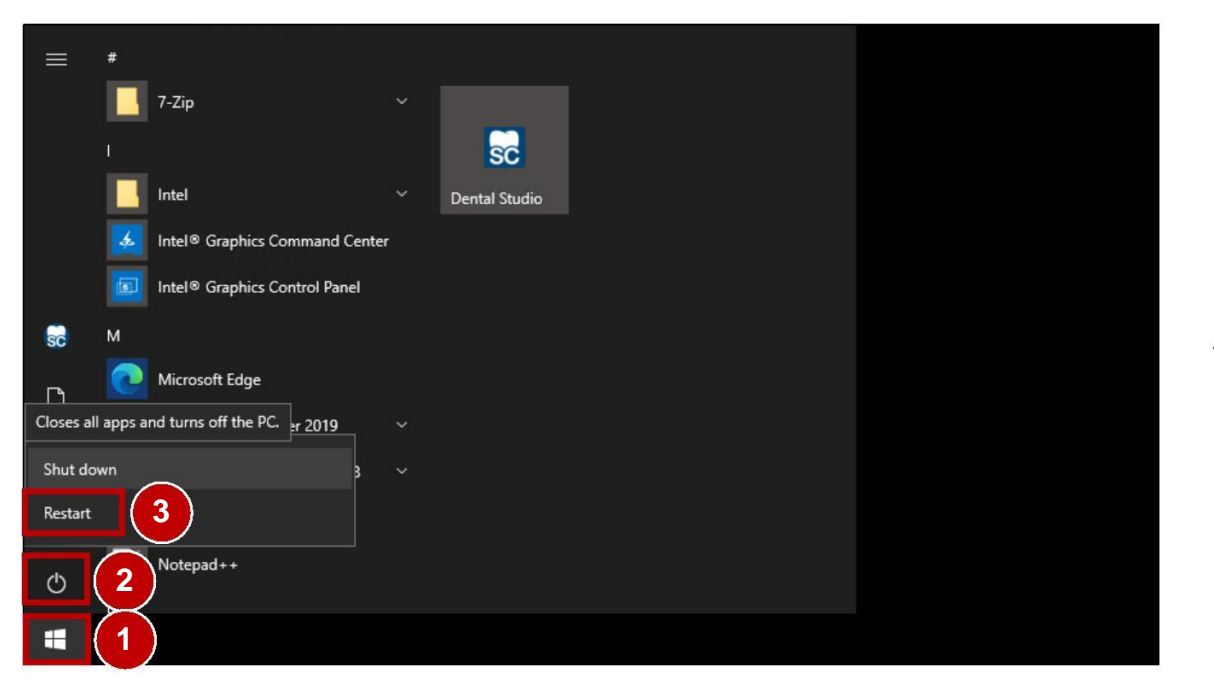

- 1. Press the Windows® Start button (1).
- 2. Press the Power button (2).
- 3. Press the Restart button (3).
- 1. Windows®-Start-Taste (1) betätigen.
- 2. Schaltfläche Ein/Aus (2) betätigen.
- 3. Schaltfläche Neustarten (3) betätigen.

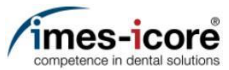

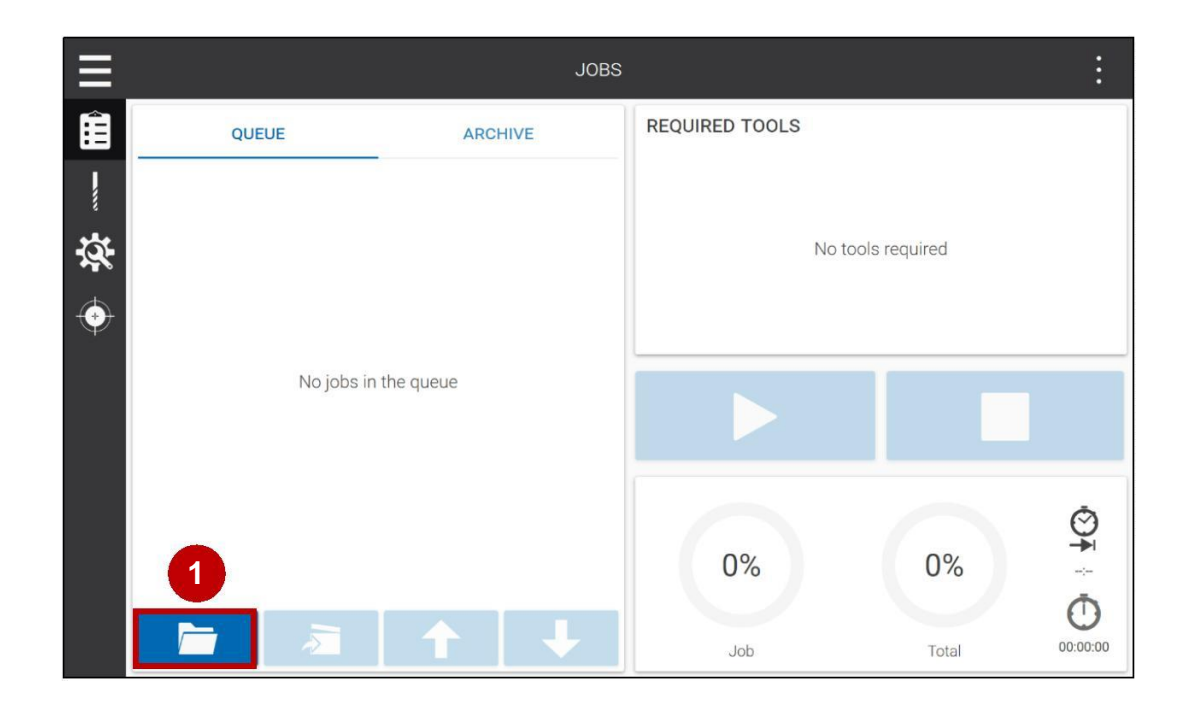

- 1. Press the Load milling file (1) button.
- 1. Fräsdatei laden (1) Schaltfläche betätigen

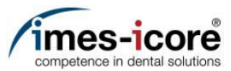

| < Zurück                                                                | JOBS AUSWÄHLEN | Ausgewählt 🗸 |
|-------------------------------------------------------------------------|----------------|--------------|
| Schnellzugriff<br>Home<br>Laufwerke<br>(C:)<br>Netzwerkadressen<br>(Z:) |                |              |

1. Press the Network address tab (1).

- 2. Open the shared folder (2) from the CAM PC and select the corresponding milling file.
- 3. Network set-up accomplished!
- 1. Netzwerkadressen Reiter (1) betätigen.
- 2. Freigegebenen Ordner (2) des CAM PCs öffnen und entsprechenden Fräsdatei auswählen.
- 3. Netzwerkeinrichtung abgeschlossen!

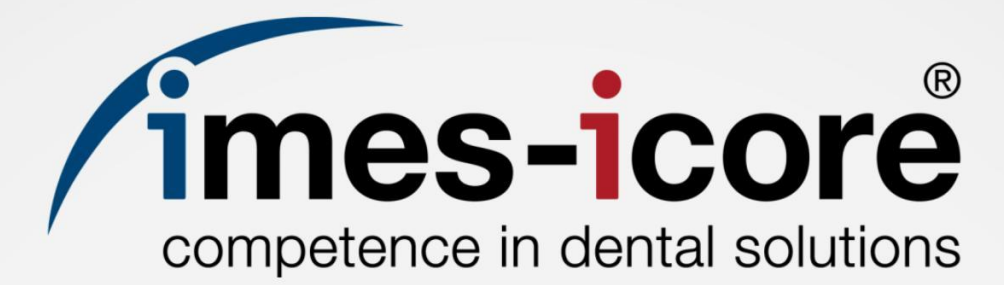

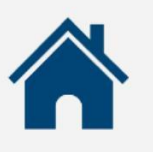

imes-icore GmbH

Im Leibolzgraben 16 D-36132 Eiterfeld

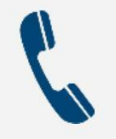

+49 (0) 6672 898-469

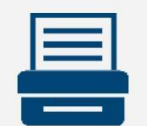

+49 (0) 6672 898-223

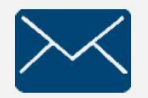

support@imes-icore.de

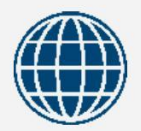

www.imes-icore.de